## **Change Domain Password**

• Browse the below URL

https://changepassword.tscti.com

• Click on Change Password

| Password Management Utility × +                                                                                                    |                                                                                                    |                                                                    |  |  |  |  |  |  |
|----------------------------------------------------------------------------------------------------|----------------------------------------------------------------------------------------------------|--------------------------------------------------------------------|--|--|--|--|--|--|
| C                                                                                                    |                                                                                                    |                                                                    |  |  |  |  |  |  |
|                                                                                                    | Self-Service Password Management Utilit                                                                                                    |                                                                    |  |  |  |  |  |  |
|                                                                                                    |                                                                                                    |                                                                    |  |  |  |  |  |  |
|                                                                                                    |                                                                                                    | Forgot Password Change Password Test Password                      |  |  |  |  |  |  |
|                                                                                                    |                                                                                                    | On which M. 2020.1.20 M Analysis Technologies Inc.                 |  |  |  |  |  |  |
|                                                                                                    |                                                                                                    | copyngnt © 2023   22nd Century Technologies Inc.                   |  |  |  |  |  |  |
| L Self-Service Password                                                                                                    | Change                                                                                                    |                                                                    |  |  |  |  |  |  |
| Designed Dellas Designed                                                                                                    |                                                                                                    |                                                                    |  |  |  |  |  |  |
| Password Policy Requirement Password must have 8 characters or more Bassword must have 8 characters of more Bassword must control at least 2 of following |                                                                                                    |                                                                    |  |  |  |  |  |  |
| Number, Special Ch Changed password mu                                                                                                    | aracter, Upper Case Letter or Lower Case Letter<br>ist be different from last 24 passwords                                                                                                    |                                                                    |  |  |  |  |  |  |
| <ul> <li>Password will automat</li> <li>Please avoid using sim</li> </ul>                                                                                 | cally expire after 60 days ple passwords                                                                                                    |                                                                    |  |  |  |  |  |  |
|                                                                                                    |                                                                                                    |                                                                    |  |  |  |  |  |  |
| Domain                                                                                                    | VATSCTI                                                                                                    |                                                                    |  |  |  |  |  |  |
| User Name                                                                                                    | john.doe                                                                                                    |                                                                    |  |  |  |  |  |  |
| Current Password                                                                                                    |                                                                                                    |                                                                    |  |  |  |  |  |  |
| New Password                                                                                                    |                                                                                                    |                                                                    |  |  |  |  |  |  |
| Confirm Password                                                                                                    |                                                                                                    |                                                                    |  |  |  |  |  |  |
| ← Home                                                                                                    |                                                                                                    | ✓ Change Password                                                  |  |  |  |  |  |  |
|                                                                                                    | Converti                                                                                                    |                                                                    |  |  |  |  |  |  |
|                                                                                                    | Copying                                                                                                    |                                                                    |  |  |  |  |  |  |
| <ul> <li>Enter tl</li> </ul>                                                                                                    | ne domain credentials                                                                                                    |                                                                    |  |  |  |  |  |  |
|                                                                                                    |                                                                                                    |                                                                    |  |  |  |  |  |  |
| Self-Service Password                                                                                                    | Change                                                                                                    |                                                                    |  |  |  |  |  |  |
|                                                                                                    |                                                                                                    |                                                                    |  |  |  |  |  |  |
| <ul> <li>Password Policy Require</li> <li>Password must have 8</li> </ul>                                                                                 | nent<br>characters or more                                                                                                    |                                                                    |  |  |  |  |  |  |
| <ul> <li>Password must contain<br/>Number, Special Cha</li> </ul>                                                                                         | at least 3 of following                                                                                                    |                                                                    |  |  |  |  |  |  |
| Changed password mu                                                                                                    | Tracter Libber Case Letter of Lower Case Letter                                                                                                    |                                                                    |  |  |  |  |  |  |
| Password will automati                                                                                                    | aracter, Opper Case Letter or Lower Case Letter<br>st be different from last 24 passwords                                                                                                    |                                                                    |  |  |  |  |  |  |
| <ul> <li>Please avoid using sim</li> </ul>                                                                                                    | racter, Upper Case Letter or Lower Case Letter<br>st be different from last 24 passwords<br>ally expire after 60 days<br>ble passwords                                                                                                    |                                                                    |  |  |  |  |  |  |
| <ul> <li>Please avoid using sim</li> </ul>                                                                                                    | iracter, Upper Case Letter of Lower Case Letter<br>st be different from last 24 passwords<br>zally expire after 60 days<br>ple passwords                                                                                                    |                                                                    |  |  |  |  |  |  |
| Please avoid using sim     Domain                                                                                                    | VATSCTI VATSCTI V                                                                                                    |                                                                    |  |  |  |  |  |  |
| Please avoid using sim     Domain     User Name                                                                                                    | Infacter, opper Case Letter of Lower Case Letter<br>st be different from last 24 passwords<br>cally expire after 60 days<br>ple passwords                                                                                                    |                                                                    |  |  |  |  |  |  |
| Please avoid using sim     Domain     User Name                                                                                                    | VATSCTI v<br>sidhartha                                                                                                    |                                                                    |  |  |  |  |  |  |
| Please avoid using sim     Domain     User Name     Current Password                                                                                      | VATSCTI  VATSCTI Vision VATSCTI VIsion VATSCTI VIsion VIsion VIsi |                                                                    |  |  |  |  |  |  |
| Please avoid using sim     Domain     User Name     Current Password     New Password                                                                     | Inacter, Upper Case Letter of Lower Case Letter<br>st be different from last 24 passwords<br>cally expire after 60 days<br>ple passwords<br>VATSCTI                                                                                                    |                                                                    |  |  |  |  |  |  |
| Please avoid using sim     Domain     User Name     Current Password     New Password     Confirm Password                                                | VATSCTI  VATSCTI Sidhartha                                                                                                    |                                                                    |  |  |  |  |  |  |
| Please avoid using sim     Domain     User Name     Current Password     New Password     Confirm Password                                                | VATSCTI  VATSCTI Sidhartha                                                                                                    |                                                                    |  |  |  |  |  |  |
| Please avoid using sim     Domain     User Name     Current Password     New Password     Confirm Password     Confirm Password     Home                  | VATSCTI  Sidhartha                                                                                                    | ↓<br>↓<br>↓<br>↓<br>↓<br>↓<br>↓<br>↓<br>↓<br>↓<br>↓<br>↓<br>↓<br>↓ |  |  |  |  |  |  |

• After entering your domain credentials click on change password.

## 1 Self-Service Password Change

| Password Policy Requiren<br>Password must have 8 c<br>Password must contain<br>Number, Special Chai<br>Changed password mus<br>Password will automatic<br>Please avoid using simp | tent<br>tharacters or more<br>at least 3 of following<br>racter, Upper Case Letter or Lower<br>t be different from last 24 password<br>ally expire after 60 days<br>le passwords | Case Letter<br>Is          |                             |  |                   |  |
|----------------------------------------------------------------------------------------------------|----------------------------------------------------------------------------------------------------|----------------------------|-----------------------------|--|-------------------|--|
|                                                                                                    |                                                                                                    |                            |                             |  |                   |  |
| ✓ Your password was characterized                                                                                                    | anged successfully. It may take up                                                                                                    | to few minutes to propagat | te the changes across sites |  |                   |  |
| Domain                                                                                                    | VATSCTI                                                                                                    | ~                          |                             |  |                   |  |
| User Name                                                                                                    | john.doe                                                                                                    |                            |                             |  |                   |  |
| Current Password                                                                                                    |                                                                                                    |                            |                             |  |                   |  |
| New Password                                                                                                    |                                                                                                    |                            |                             |  |                   |  |
| Confirm Password                                                                                                    |                                                                                                    |                            |                             |  |                   |  |
| ← Home                                                                                                    |                                                                                                    |                            |                             |  | ✓ Change Password |  |
|                                                                                                    |                                                                                                    |                            |                             |  |                   |  |
| Copyright © 2023   22nd Century Technologies Inc.                                                                                                    |                                                                                                    |                            |                             |  |                   |  |

• As shown in above image your password was successfully changed.